# 2. 基本機能 **1.シフオプの使い方**

## 1.シフオプヘログインをする

## STEP.1 シフオプへのログイン方法

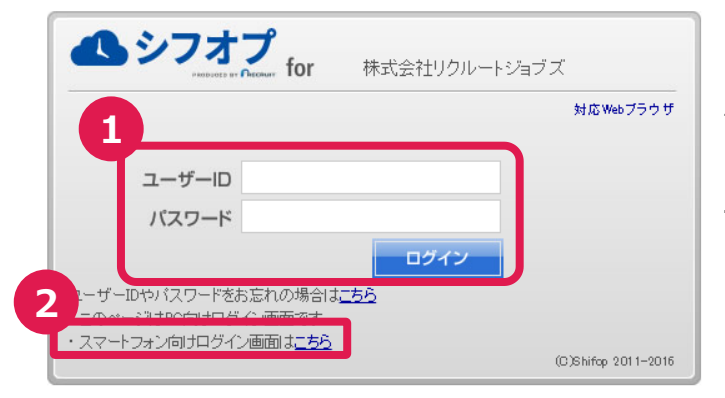

### ①パソコンからログイン

インターネットブラウザを開いて、URLを入力する。 例)https://work.shifop.com/XXXX

ユーザーID、パスワードを入力し、ログインを押し、 シフオプへログインします。

※ログイン画面をお気に入りへ登録することを お勧め致します。 また管理者はパソコンでの操作を推奨して います。

#### ②パソコン以外からのログイン

スマートフォン、フィーチャーフォンから ログインする場合は、「<u>こちら</u>」を押します。

## STEP.2 スマートフォン、フィーチャーホンからのログイン

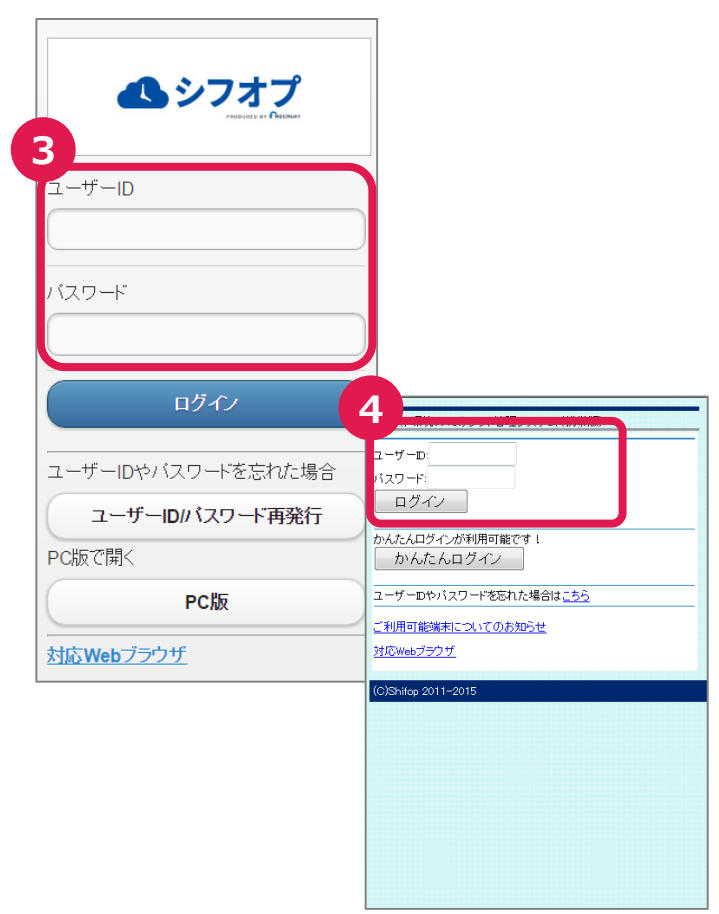

### ③スマートフォンからログイン

ユーザーID、パスワードを入力し、ログインを押し、シフオプへログインします。
※ログイン画面をお気に入りの登録することをお勧め致します。

#### ④フィーチャーホンからログイン

ユーザーID、パスワードを入力し、ログインを押 し、シフオプへログインします。 ※ログイン画面をお気に入りへ登録することを お勧め致します。

**ふ**シフオプ

# 2. 基本機能 **1.シフオプの使い方**

## 1.シフオプヘログインをする

# STEP.3 ユーザーIDやパスワードを忘れてしまった場合

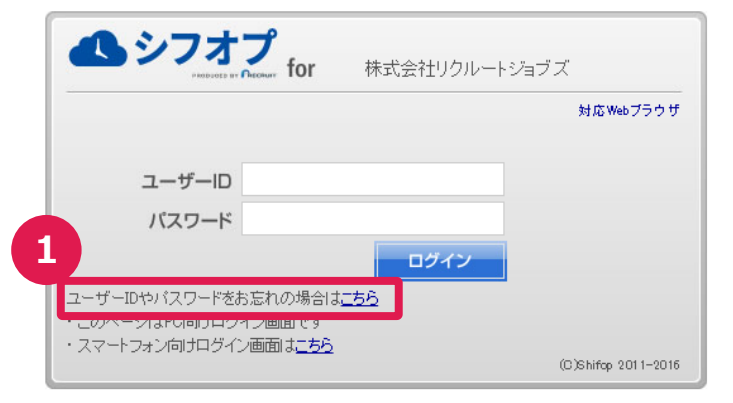

## ①ユーザーIDとパスワードを忘れた場合

ホーム画面から、ユーザーIDやパスワードをお 忘れの場合はこちらを押します。

| <b>ふシフオプ</b>                       | <b>P</b><br>" <b>for</b> 株式会社リクルートジョブズ |    |
|------------------------------------|----------------------------------------|----|
| ご登録のメールアドレスと姓名を<br>2 ためのURLを送信します。 | を入力し送信してください。ユーザーIDと新し、パスワードを設定        | Ē  |
| メールアドレス<br>姓                       |                                        |    |
| 名決定                                | Ęõ                                     |    |
|                                    | (G)Shifop 2011–20                      | 16 |

#### ②登録している情報の入力

「メールアドレス」「姓」「名」の入力画面になりま す。全て登録している情報を入力し、「決定」 を押して下さい。 入力したメールアドレスにメールが届きます。

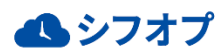